## **Beam Reinforcement Workflow**

Modified on: Mon, 26 Apr, 2021 at 11:23 AM

1. Make sure you have Rebar Shapes in your model. They should be visible in your Project Browser:

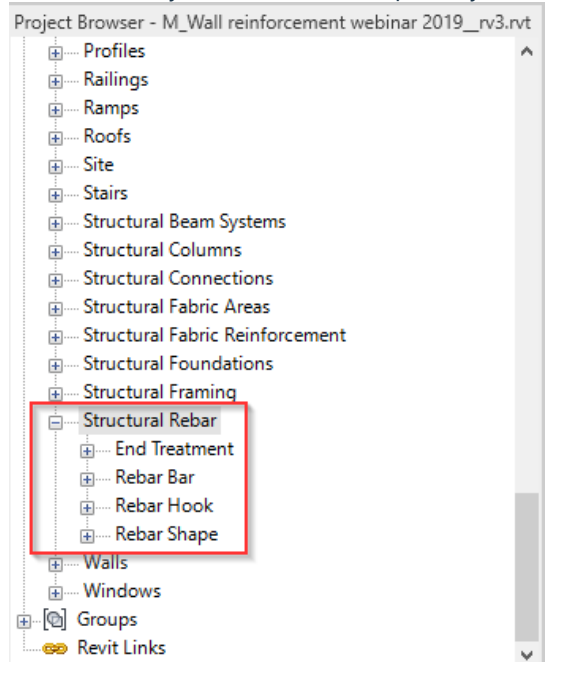

If you don't have them, load them from Library

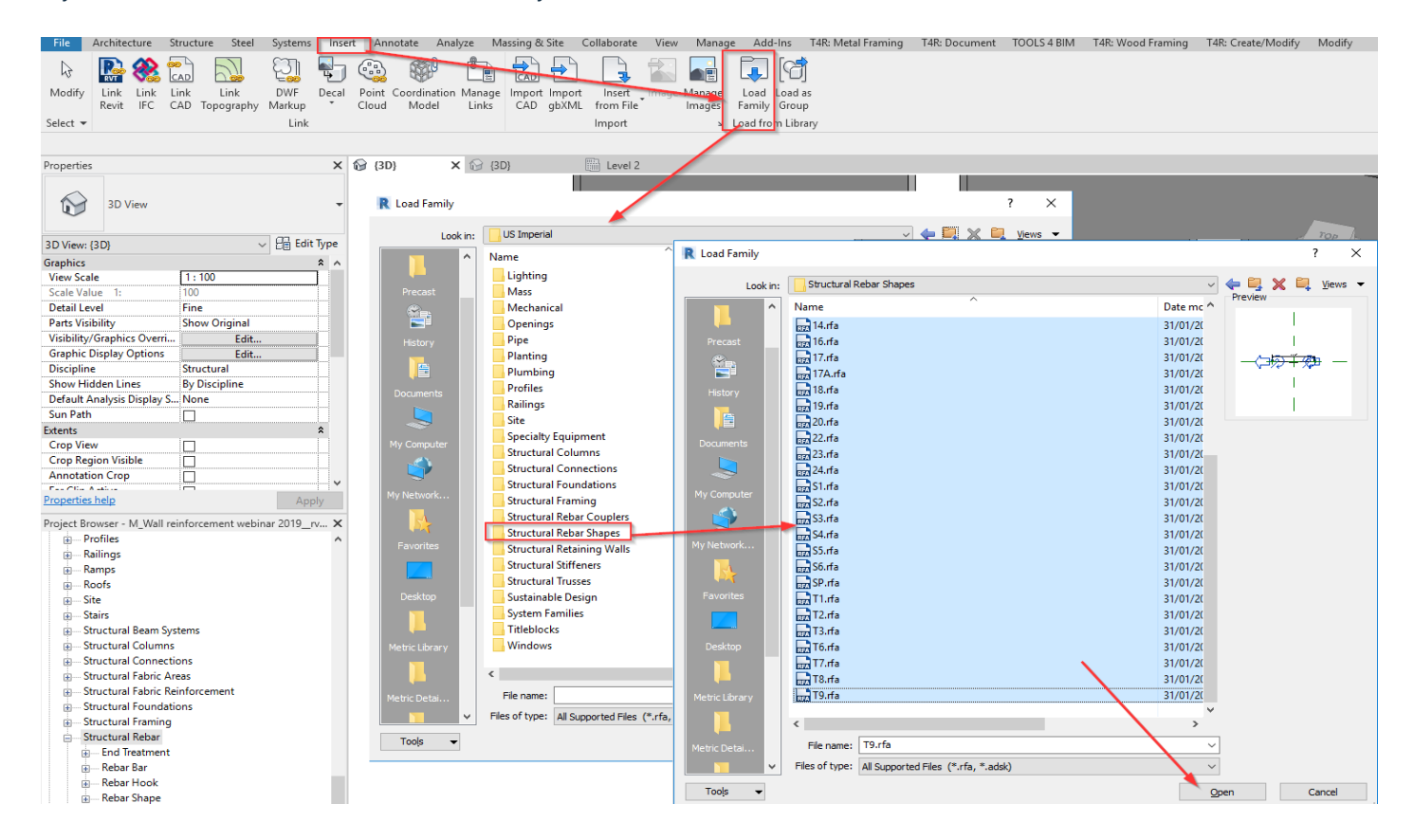

2. Prepare Rebar Configuration for selected beam section.

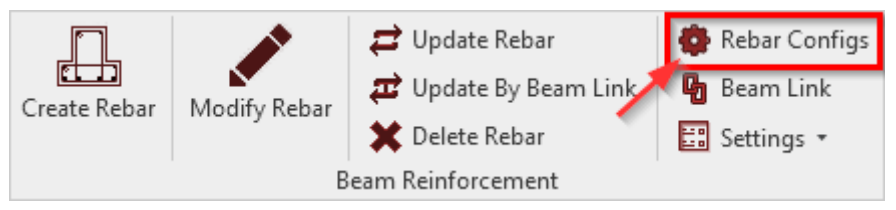

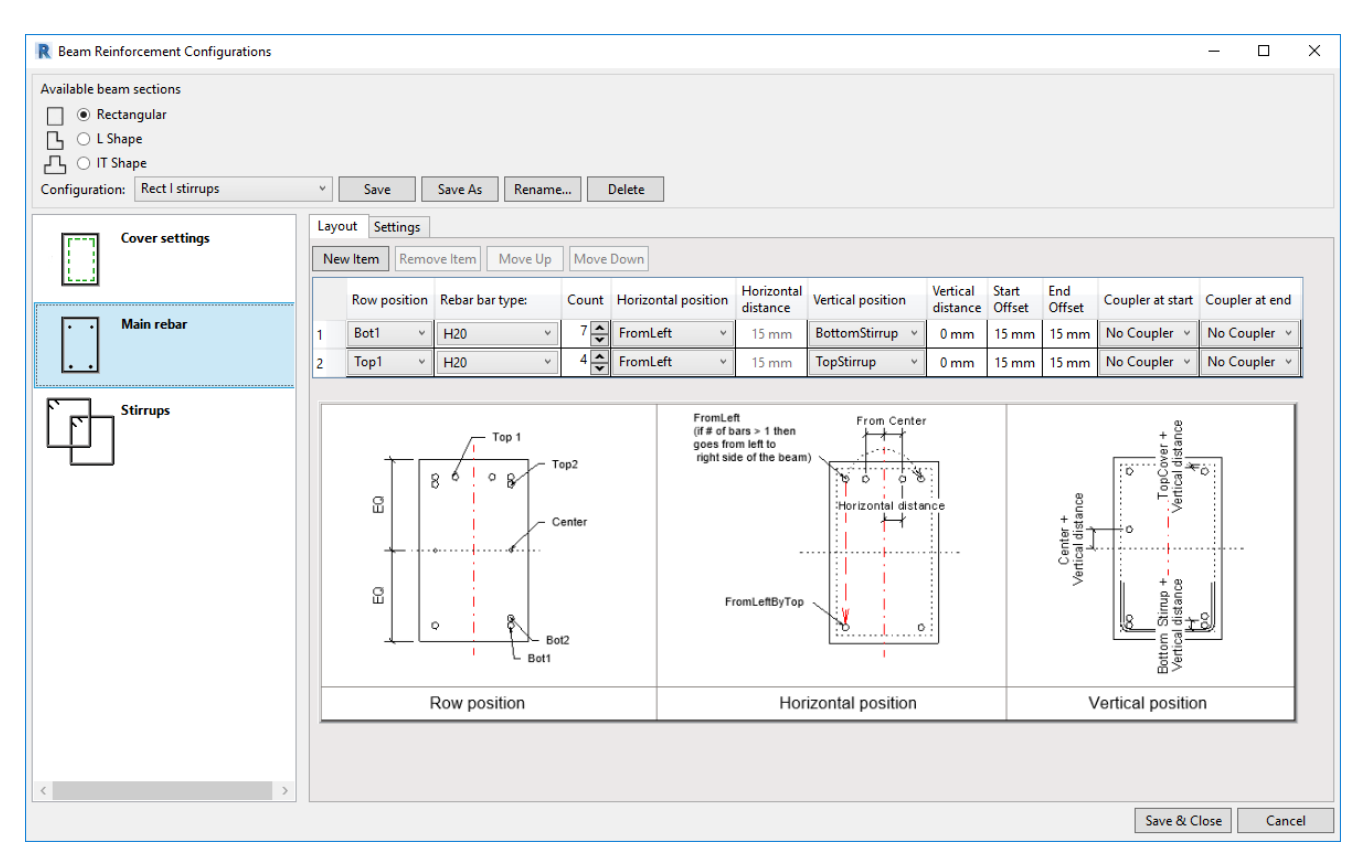

## 3. Assign configurations to Structural Framing Types by using Beam Link.

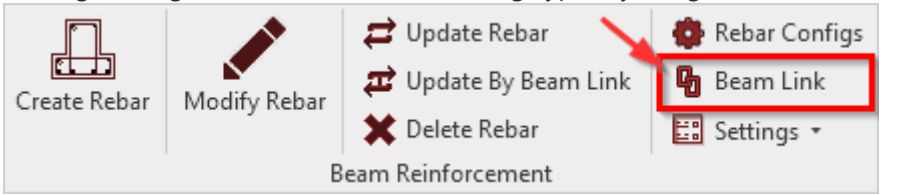

| R Beam Link                                                                                                    |   |                                                          | – 🗆 X                                                                                                    |
|----------------------------------------------------------------------------------------------------|---|----------------------------------------------------------|----------------------------------------------------------------------------------------------------|
| R Beam Link<br>M_Concrete-Rectangular Beam<br>400 x 800mm<br>300 x 600mm<br>M_Precast Beam - Double Structural Framings<br>500x600<br>M_Precast Beam - One-Sided Corbel - Straight and N<br>500x800<br>M_Precast Purlin - Tranezoidal | ^ | Family:<br>Type:<br>Beam section:<br>Beam configuration: | MConcrete-Rectangular Beam<br>400 x 800mm<br>Rect<br>rect new<br>Select Beam section and<br>Beam configuration |
| 150-210x600<br>M_Precast Truss - T-Section - Straight Ends                                                                                                    | ~ |                                                          | Cancel OK                                                                                                    |

## 08/09/21, 09:16

## Beam Reinforcement Workflow : AGACAD

4. Select Structural Framing(s) with the Type used in Beam Link, and use **Create Rebar** command. It will read from the Beam Link which reinforcement configuration should be used and will then create rebar.

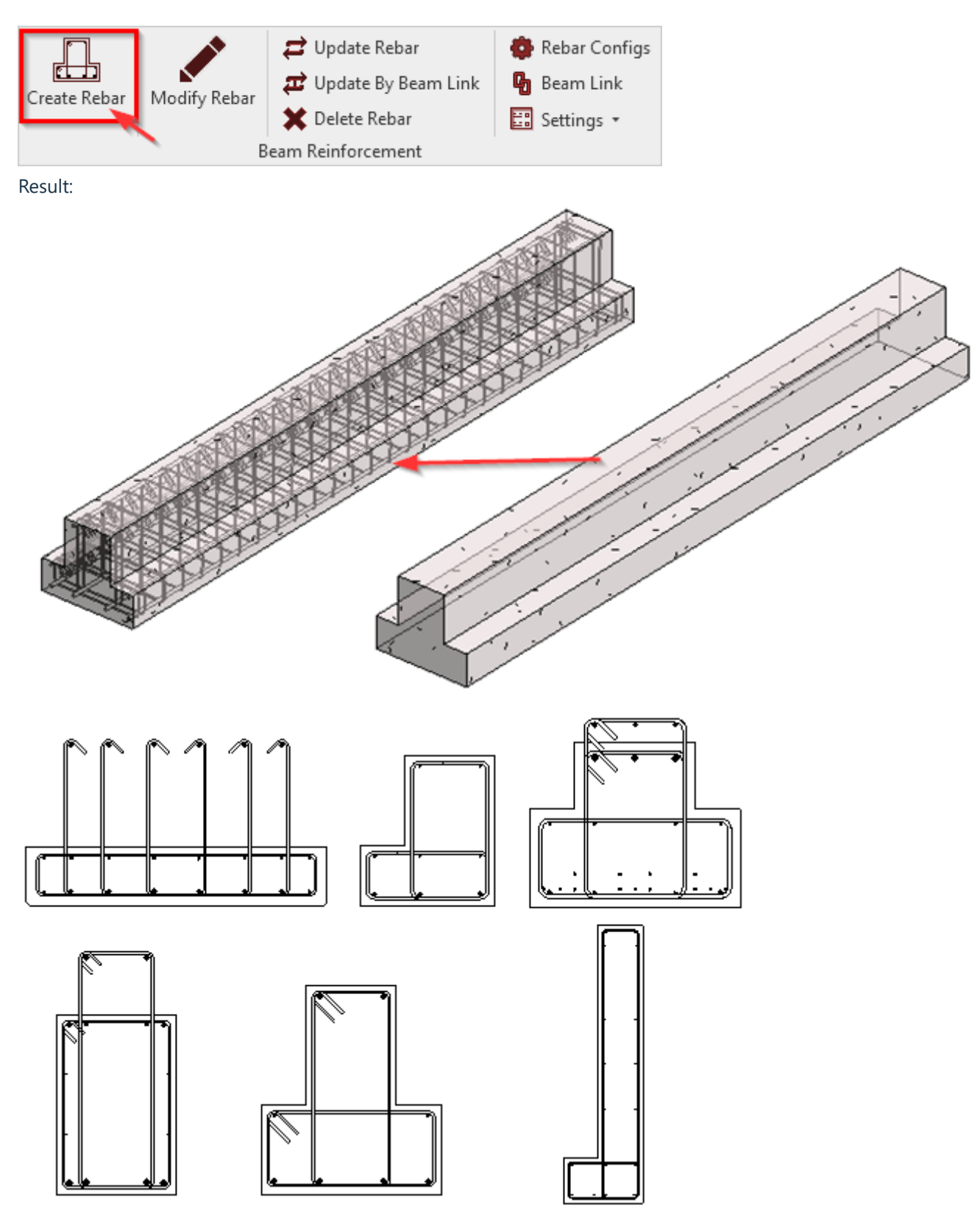